KA00293K/41/HR/05.24-00

71683463 2024-02-19

# Kratke upute za rad EngyCal RS33

Parni kalkulator za mjernu točku s jednim pulsnim/ analognim ulazom za protok i dva RTD/analogna ulaza za temperaturu/tlak

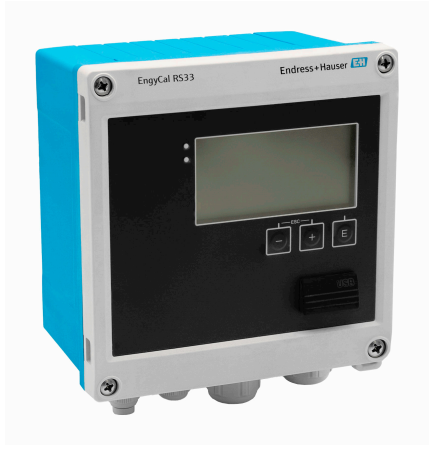

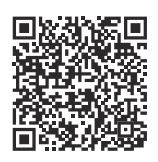

Ove kratke upute za uporabu ne zamjenjuju Upute za uporabu uz uređaj. Detaljnije informacije o uređaju pronaći ćete u Uputama za uporabu, a drugu dokumentaciju.

Dostupno za sve verzije uređaja putem:

- Internet: www.endress.com/deviceviewer
- Pametnog telefona/tableta: Endress +Hauser Operations app

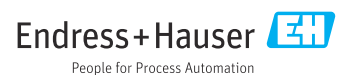

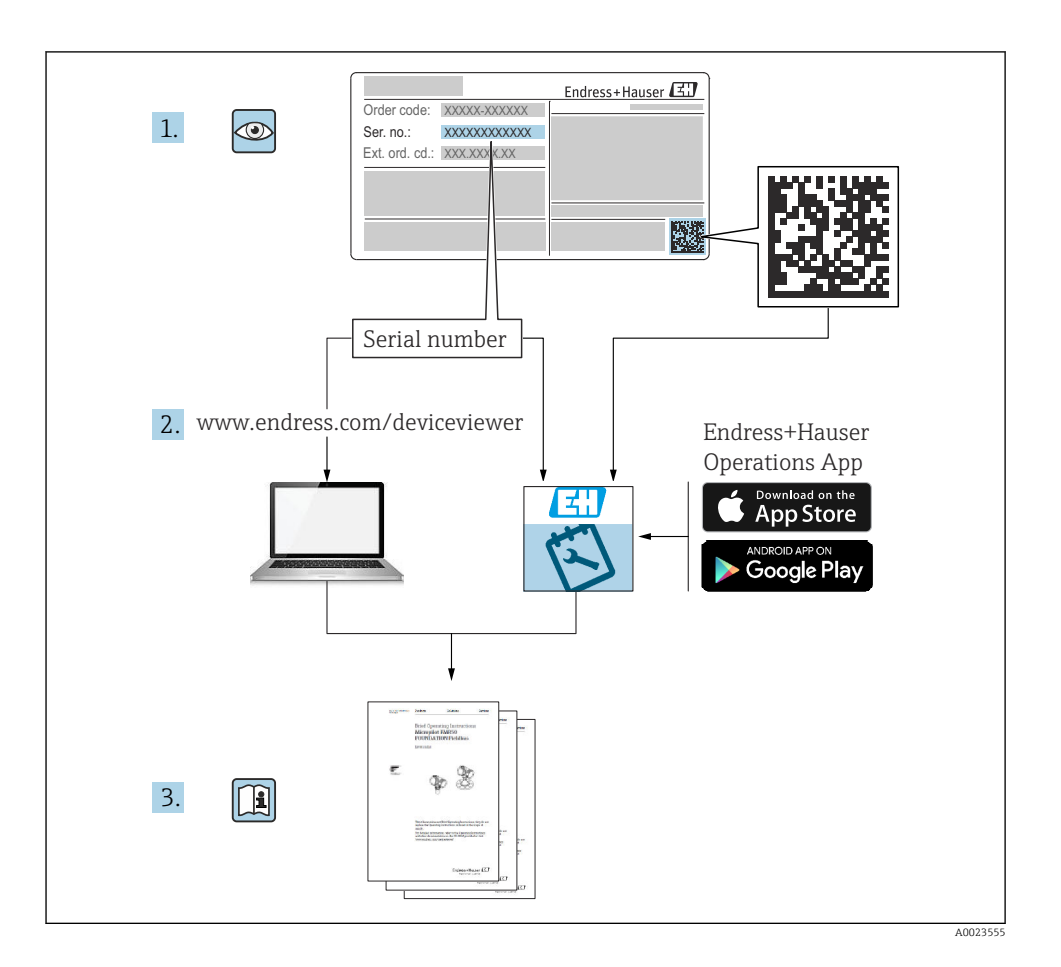

# Sadržaji

| <b>1</b>                                           | Informacije o dokumentu                                                                                                    | • 4                                      |
|----------------------------------------------------|----------------------------------------------------------------------------------------------------|------------------------------------------|
| 1.1                                                | Funkcija dokumenta                                                                                                    | • 4                                      |
| 1.2                                                | Simboli                                                                                                    | • 4                                      |
| <b>2</b><br>2.1<br>2.2<br>2.3<br>2.4<br>2.5<br>2.6 | Osnovne sigurnosne upute                                                                                                    | ••5<br>••5<br>••6<br>••6                 |
| <b>3</b><br>3.1                                    | <b>Opis proizvoda</b><br>Dizajn proizvoda                                                                                                    | <b>.6</b>                                |
| <b>4</b>                                           | Preuzimanje robe i identifikacija proizvoda                                                                                                    | .6                                       |
| 4.1                                                | Preuzimanje robe                                                                                                    | .6                                       |
| <b>5</b><br>5.1<br>5.2<br>5.3<br>5.4<br>5.5        | Montiranje<br>Uvjeti montaže<br>Dimenzije<br>Motiranje uređaja<br>Upute za montažu temperaturnog senzora/temperaturnih senzora<br>Upute za postavljanje stanice za mjerenje tlaka | . 8<br>. 9<br>. 10<br>. 15<br>16         |
| <b>6</b><br>6.1<br>6.2<br>6.3<br>6.4<br>6.5<br>6.6 | Električni priključak                                                                                                    | 16<br>17<br>20<br>24<br>24<br>24<br>. 26 |
| <b>7</b>                                           | <b>Mogućnosti upravljanja</b>                                                                                                    | <b>27</b>                                |
| 7.1                                                | Pregled mogućnosti upravljanja                                                                                                    | 27                                       |
| 7.2                                                | Elementi za prikaz i upravljanje                                                                                                    | 27                                       |
| 7.3                                                | Struktura i funkcija radnog izbornika                                                                                                    | 27                                       |
| <b>8</b>                                           | Održavanje                                                                                                    | <b>30</b>                                |
| 8.1                                                | Čišćenje                                                                                                    | 30                                       |

# 1 Informacije o dokumentu

# 1.1 Funkcija dokumenta

Kratke upute za uporabu sadrže sve bitne informacije od dolaznog prihvaćanja do početnih puštanja u rad.

# 1.2 Simboli

## 1.2.1 Simboli sigurnosti

#### A OPASNOST

Ovaj simbol vas upozorava na opasnu situaciju. Ako se ova situacija ne izbjegne, to će rezultirati ozbiljnim ili smrtonosnim ozljedama.

#### LUPOZORENJE

Ovaj simbol upozorava vas na potencijalno opasnu situaciju. Ako se ova situacija ne izbjegne, može doći do ozbiljnih ili smrtonosnih ozljeda.

#### A OPREZ

Ovaj simbol upozorava vas na potencijalno opasnu situaciju. Ako se ova situacija ne izbjegne, može doći do lakših ili umjerenih ozljeda.

#### NAPOMENA

Ovaj simbol upozorava vas na potencijalno štetnu situaciju. Ako je ne izbjegnete, to bi moglo rezultirati oštećenjem proizvoda ili nečega u njegovoj blizini.

## 1.2.2 Simboli za određene vrste informacija

| Simbol | Značenje                                                                          | Simbol    | Značenje                                                                            |
|--------|-----------------------------------------------------------------------------------|-----------|-------------------------------------------------------------------------------------|
|        | <b>Dozvoljeno</b><br>Označava postupke, procese ili radnje<br>koje su dozvoljene. |           | <b>Preporučeno</b><br>Označava postupke, procese ili radnje<br>koje su preporučene. |
| X      | Zabranjeno<br>Označava postupke, procese ili radnje<br>koje su zabranjene.        | i         | <b>Savjet</b><br>Označava dodatne informacije.                                      |
|        | Referenca na dokumentaciju                                                        |           | Referenca na stranicu                                                               |
|        | Referenca na sliku                                                                | 1., 2., 3 | Koraci radova                                                                       |
| 4      | Rezultat koraka rada                                                              |           | Vizualna provjera                                                                   |

## 1.2.3 Električni simboli

|   | Istosmjerna struja              | $\sim$   | Izmjenična struja                                                                                                  |
|---|---------------------------------|----------|----------------------------------------------------------------------------------------------------|
| ~ | Istosmjerna i izmjenična struja | <u> </u> | Priključak za uzemljenje<br>Uzemljena stezaljka, koja je s gledišta<br>korisnika uzemljena preko zemnog<br>sustav. |

## 1.2.4 Simboli na grafičkim prikazima

| Simbol   | Značenje        | Simbol         | Značenje                             |
|----------|-----------------|----------------|--------------------------------------|
| 1, 2, 3, | Broj pozicije   | 1., 2., 3      | Koraci radova                        |
| A, B, C, | Prikazi         | А-А, В-В, С-С, | Presjeci                             |
| EX       | Opasno područje | X              | Sigurno područje (neopasno područje) |

# 2 Osnovne sigurnosne upute

Siguran rad uređaja je zajamčen samo ako su Upute za uporabu pročitane i ako su uvažene sadržane sigurnosne napomene.

# 2.1 Zahtjevi za osoblje

Osoblje mora za svoj rad ispuniti sljedeće uvjete:

- Školovano stručno osoblje: mora raspolagati s kvalifikacijom, koja odgovara toj funkciji i zadacima.
- ▶ mora biti ovlašteno od strane vlasnika sustava/operatera.
- ▶ mora biti upoznato s nacionalnim propisima.
- prije početka rada: moraju pročitati i razumjeti upute u priručniku i dodatnu dokumentaciju kao i certifikate (ovisne o primjeni).
- slijediti upute i ispuniti osnovne uvjete.

# 2.2 Namjena

Parni kalkulator je računalo protoka za računanje mase i protoka energije pare. Uređaj s mrežnim napajanjem dizajniran je za uporabu u industrijskim okruženjima.

- Proizvođač ne preuzima odgovornost za štetu nastalu od nepravilne ili nepredviđene upotrebe. Uređaj se ne smije mijenjati ili modificirati na bilo koji način.
- Uređajem se može upravljati samo kada je montiran.

# 2.3 Sigurnost na radnom mjestu

Prilikom rada na i s uređajem:

▶ Nosite potrebnu osobnu zaštitnu opremu prema nacionalnim propisima.

# 2.4 Sigurnost rada

Oštećenja na uređaju!

- Uređaj se pušta u pogon samo ako je u tehnički besprijekornom i sigurnom stanju.
- Rukvoatelj je odgovoran za rad uređaja bez smetnji.

# 2.5 Sigurnost proizvoda

Ovaj je proizvod dizajniran u skladu s dobrom inženjerskom praksom kako bi zadovoljio najsuvremenije sigurnosne zahtjeve, testiran je i izašao je iz tvornice u stanju u kojem je sigurno raditi.

# 2.6 IT sigurnost

Jamstvo proizvođača vrijedi samo ako je proizvod instaliran i korišten kako je opisano u uputama za uporabu. Proizvod je opremljen sigurnosnim mehanizmima koji ga štite od bilo kakvih nenamjernih promjena postavki.

Mjere sigurnosti IT-a, koje pružaju dodatnu zaštitu za proizvod i pripadajući prijenos podataka, moraju provoditi sami operatori u skladu sa svojim sigurnosnim standardima.

# 3 Opis proizvoda

# 3.1 Dizajn proizvoda

Parni kalkulator služi za snimanje i obračun protoka mase i energije pare u sustavima sa zasićenom ili pregrijanom parom. Izračun se temelji na procesnim vrijednostima izmjerenim za volumenski protok, temperaturu i/ili tlak. Kalkulator je prikladan za spajanje i napajanje svih uobičajenih transmitera protoka, senzora temperature i senzora tlaka.

Uređaj koristi standard IAPWS IF97 za izračun masenog protoka i protoka energije pare. Ovdje se ulazne varijable tlak i temperatura koriste za izračunavanje gustoće i entalpije pare. Kompenzacija mjerenja protoka diferencijalnog tlaka i elektroničko podešavanje temperaturnog senzora (usklađivanje senzora i odašiljača) s kalkulatorom omogućuju vrlo točna i pouzdana mjerenja čak i pod dinamičkim uvjetima procesa. Daljinsko očitavanje pohranjenih podataka moguće je putem Ethernet IP, Modbus ili M-Bus.

# 4 Preuzimanje robe i identifikacija proizvoda

# 4.1 Preuzimanje robe

Po isporuci:

- 1. Provjerite je li ambalaža oštećena.
  - Ya oštećenja odmah prijavite proizvođaču. Ne ugrađujte oštećene dijelove.

- 2. Provjerite opseg isporuke pomoću dostavnice.
- 3. Provjerite odgovaraju li podaci na natpisnoj pločici specifikacijama narudžbe na dostavnici.
- 4. Provjerite jesu li priloženi tehnička dokumentacija i svi drugi potrebni dokumenti, npr. certifikati.

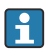

Ako jedan od uvjeta nije ispunjen: obratite se proizvođaču.

## 4.1.1 Identifikacija proizvoda

Uređaj se može identificirati na sljedeće načine:

- Podaci pločice s oznakom
- Unesite serijski broj s pločice s oznakom tipa u *Device Viewer* (www.endress.com/deviceviewer): prikazat će se svi podaci koji se odnose na uređaj i preqled tehničke dokumentacije isporučene s uređajem.
- Unesite serijski broj s natpisne pločice u *Endress+Hauser Radnu aplikaciju* ili skenirajte 2-D kod matrice (QR kod) na natpisnoj pločici s *Endress+Hauser Radnom aplikacijom*: prikazat će se sve informacije o uređaju o tehnička dokumentacija koja se odnosi na uređaj.

## Nazivna pločica

## Imate li odgovarajući uređaj?

Pločica s oznakom tipa donosi Vam sljedeće informacije o uređaju:

- Podaci o proizvođaču, oznaka uređaja
- Kod narudžbe
- Prošireni kod narudžbe
- Serijski broj
- Naziv oznake (TAG) (opcionalno)
- Tehničke vrijednosti, npr. napon, trenutna potrošnja, temperatura okoline, podaci o komunikaciji (izborno)
- Stupanj zaštite
- Odobrenja sa simbolima
- Referenca na Sigurnosne upute (XA) (izborno)
- ▶ Usporedite podatke na natpisnoj pločici s nalogom.

## Ime i adresa proizvođača

| Naziv proizvođača:  | Endress+Hauser Wetzer GmbH + Co. KG                  |
|---------------------|------------------------------------------------------|
| Adresa proizvođača: | Obere Wank 1, D-87484 Nesselwang ili www.endress.com |

## 4.1.2 Skladištenje i transport

Temperatura skladišta: -30 do +70 °C (-22 do +158 °F)

Maksimalna relativna vlažnost 80 % za temperature do 31 °C (87.8 °F), smanjujući se linearno na 50 % relativne vlažnosti pri 40 °C (104 °F).

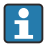

Zapakirajte uređaj za skladištenje i transport na način da bude pouzdano zaštićen od udara i vanjskih utjecaja. Originalna ambalaža pruža optimalnu zaštitu.

Izbjegavajte sljedeće utjecaje okoliša tijekom skladištenja:

- Izravna sunčeva svjetlost
- Blizina vrućih predmeta
- Mehaničke vibracije
- Agresivni mediji

# 5 Montiranje

# 5.1 Uvjeti montaže

S pravilnom dodatnom opremom uređaj s terenskim kućištem je prikladan za montažu na zid, na cijev, na ploču i na DIN šinu.

Usmjerenost se određuje jasnoćom zaslona. Priključci i izlazi učitavaju se na dnu uređaja. Kabeli su priključeni preko kodiranih terminala.

Temperaturno područje rada: -20 do 60 °C (-4 do 140 °F)

možete pronaći više informacija u poglavlju "Tehnički podaci".

## NAPOMENA

## Pregrijavanje uređaja zbog nedovoljno hlađenja

 Za izbjegavanje nakupina vrućine uvijek provjerite da je uređaj dovoljno ohlađen. Upravljanje uređajem u području gornje temperaturne granice smanjuje vijek trajanja zaslona.

# 5.2 Dimenzije

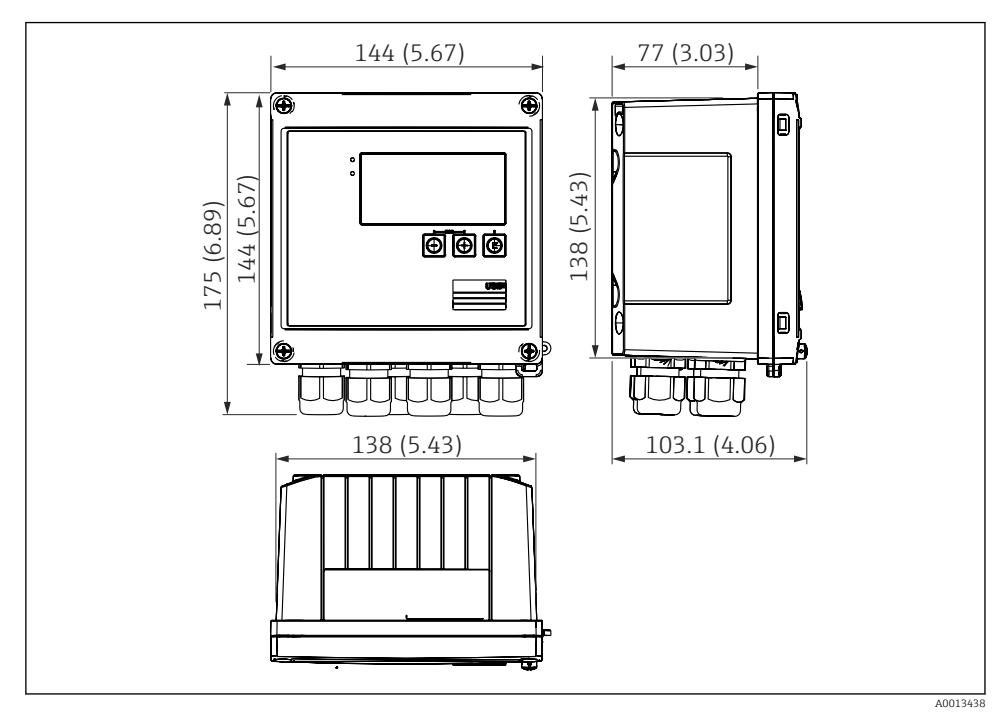

🖻 1 Dimenzije uređaja u mm (in)

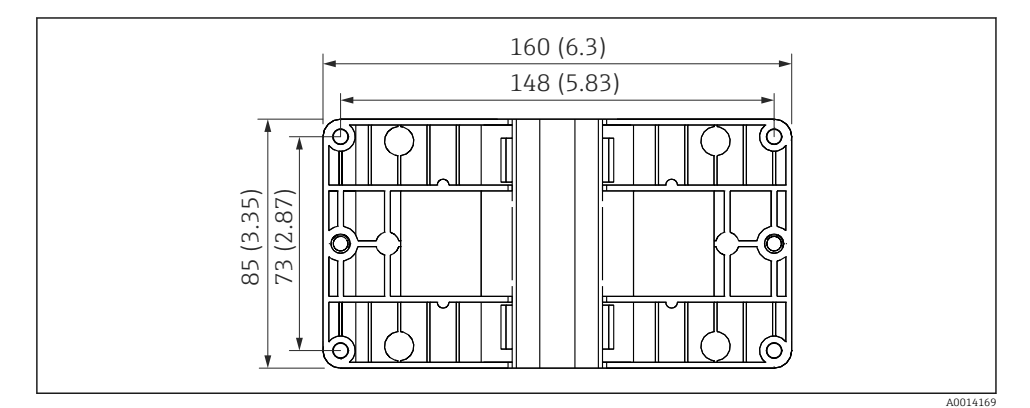

🗷 2 Dimenzije ploče za montažu na zid, na cijev i montažne ploče u mm (in)

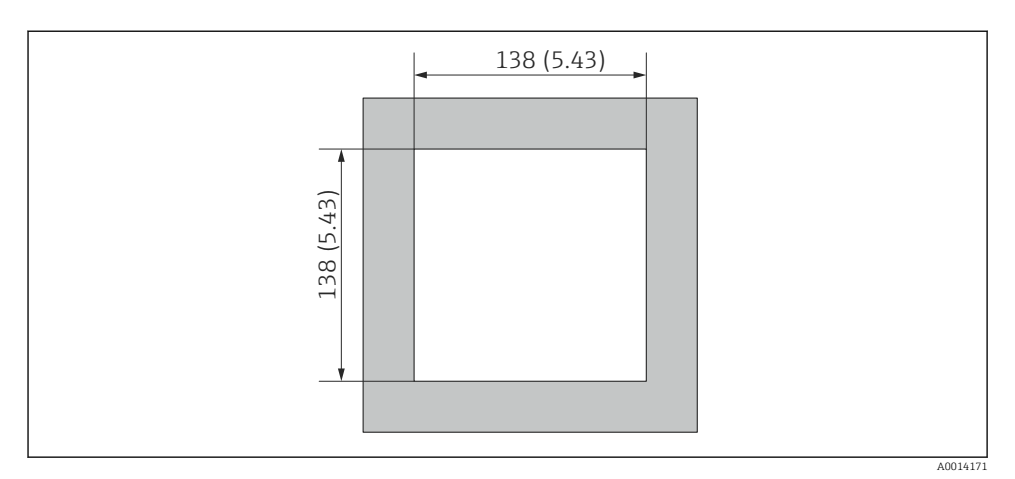

Image: Barbar State State S

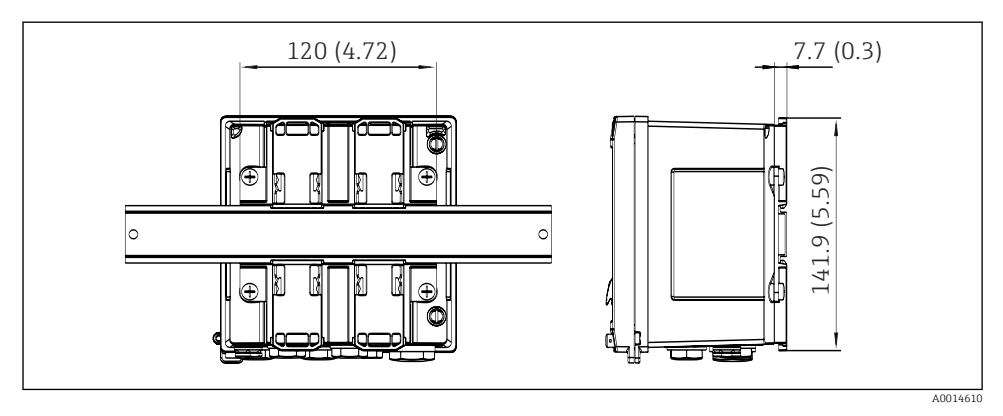

E 4 Dimenzije adaptera DIN šine u mm (in)

# 5.3 Motiranje uređaja

## 5.3.1 Montiranje na zid

- 1. Uporaba montažne ploče kao šablone za bušene rupe, dimenzije  $\rightarrow \mathbb{E}$  2, 🗎 9
- 2. Prislonite uređaj na montažnu ploču i zategnite ga na mjestu odostraga pomoću 4 vijka.
- 3. Zategnite montažnu ploču pomoću 4 vijka.

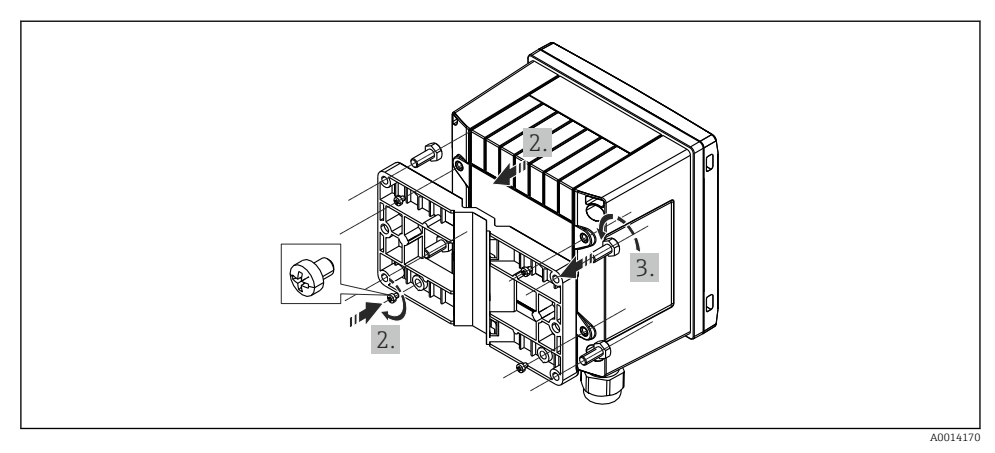

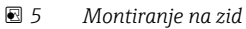

# 5.3.2 Montaža na ploču

**1.** Izrežite izrez ploče u potrebnoj veličini, dimenzijama  $\rightarrow \blacksquare 3$ ,  $\blacksquare 10$ 

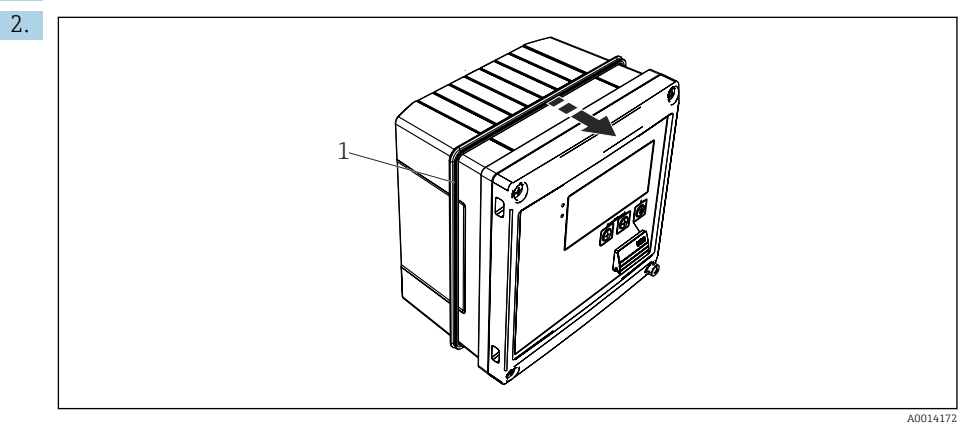

🖻 6 Montaža na ploču

Postavite brtvu (pozicija 1) na kućište.

#### Montiranje

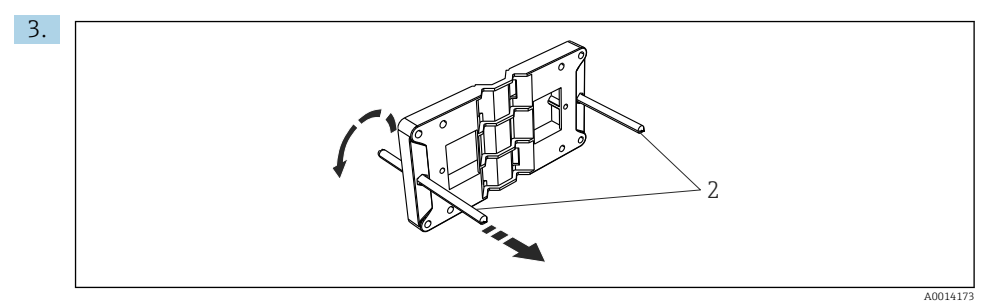

🖻 7 Pripremanje montažne ploče za montažu na ploču

Zavrnite navojne šipke (pozicija 2) na montažnu ploču (dimenzije  $\rightarrow \mathbb{E}$  2, 🗎 9).

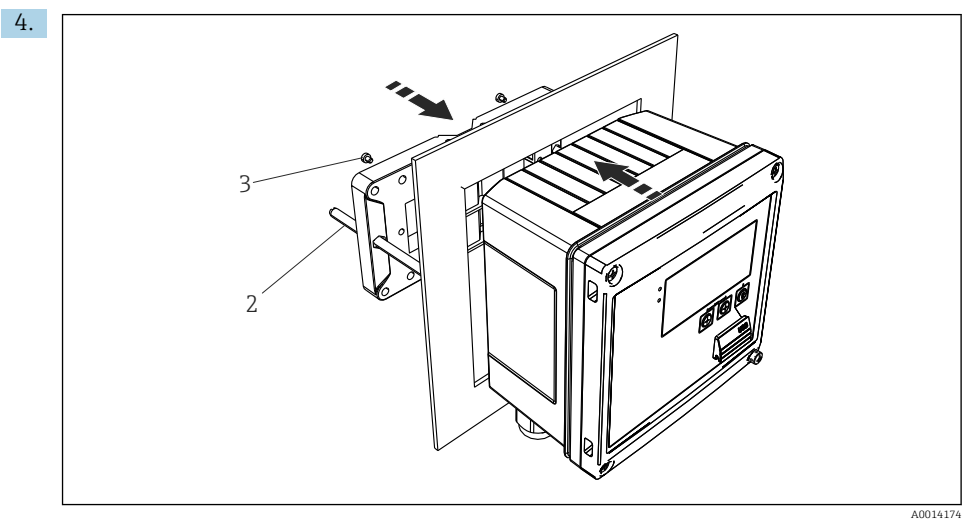

🖻 8 Montaža na ploču

Pogurnite uređaj u izrez ploče s prednje strane i prislonite montažnu ploču na uređaj sa stražnje strane pomoću 4 vijka (pozicija 3) sadržana u opsegu isporuke.

5. Pričvrstite uređaj na mjestu zatezanjem navojnih šipki.

## 5.3.3 Potporna šina/DIN šina (prema EN 50 022)

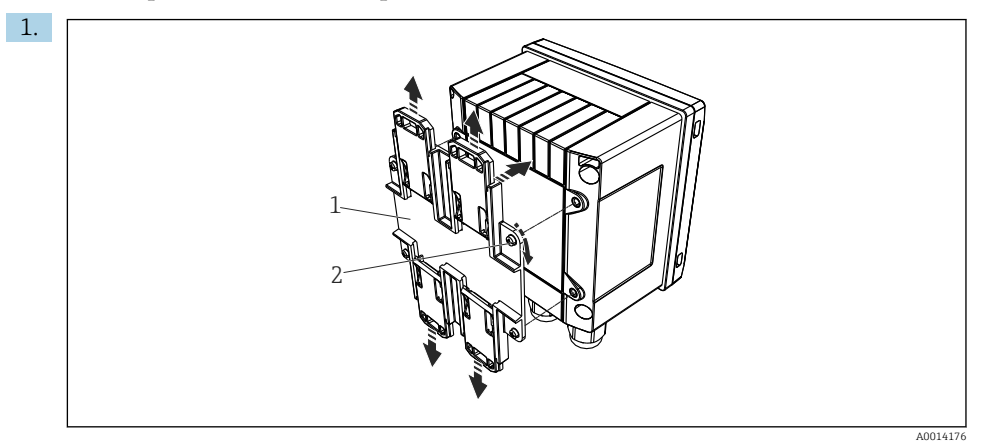

## 🖻 9 Pripremanje za montažu na DIN šinu

Pričvrstite adapter DIN šine (pozicija 1) na uređaj pomoću vijaka (pozicija 2), koji su sadržani u opsegu isporuke, i otvorite kopče DIN šine.

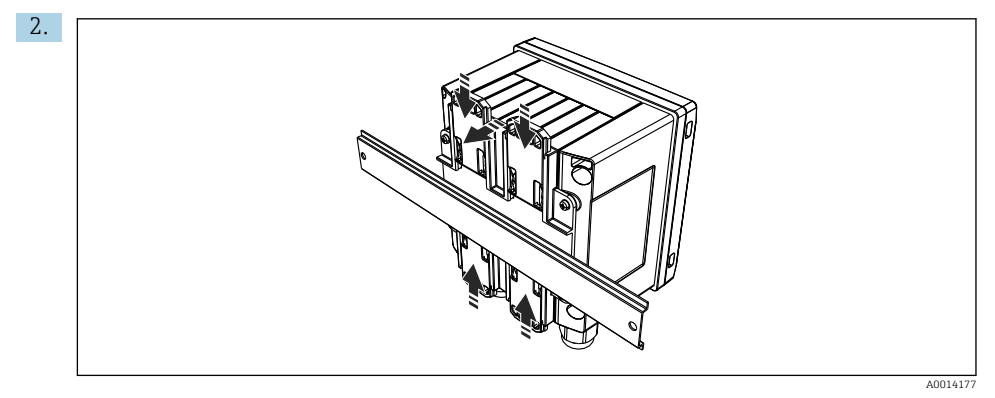

🖻 10 Montaža na DIN šinu

Priključite uređaj na DIN šinu s prednje strane i zatvorite kopče DIN šine.

## 5.3.4 Montaža na cijev

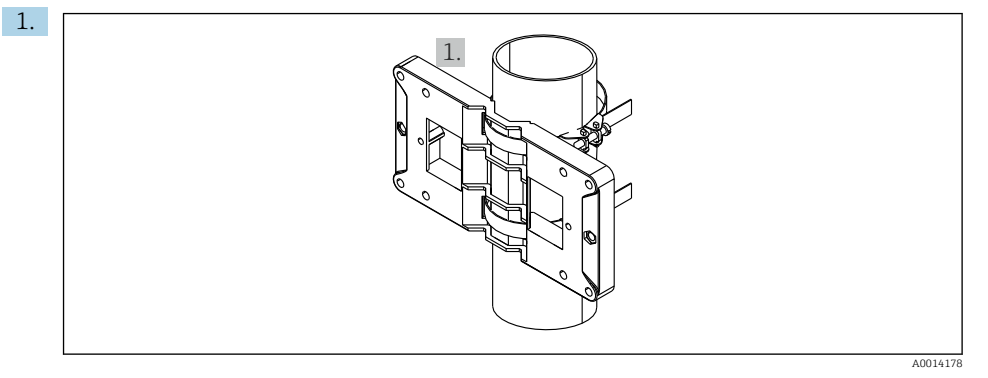

#### 🖻 11 Pripremanje za montažu na cijev

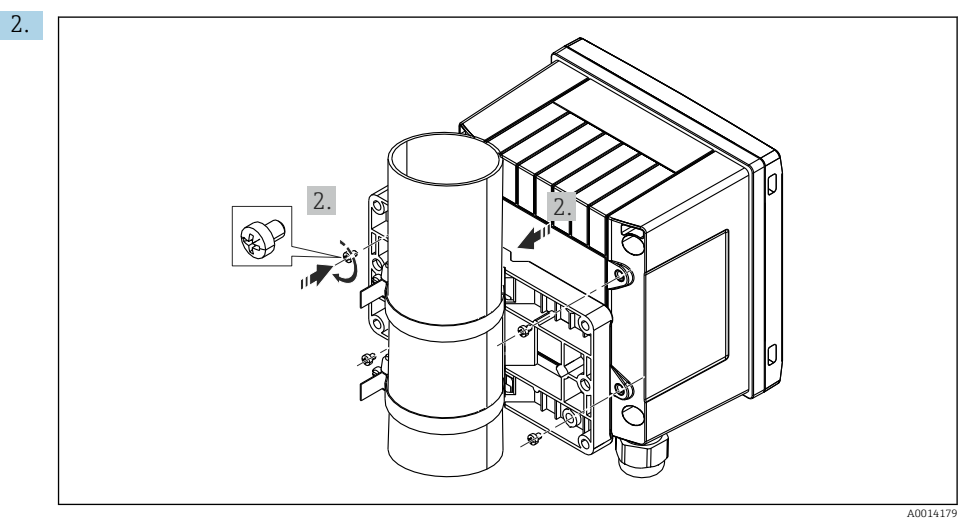

#### 🖻 12 Montaža na cijev

Prislonite uređaj na montažnu ploču i zategnite ga na mjestu pomoću 4 vijka.

# 5.4 Upute za montažu temperaturnog senzora/temperaturnih senzora

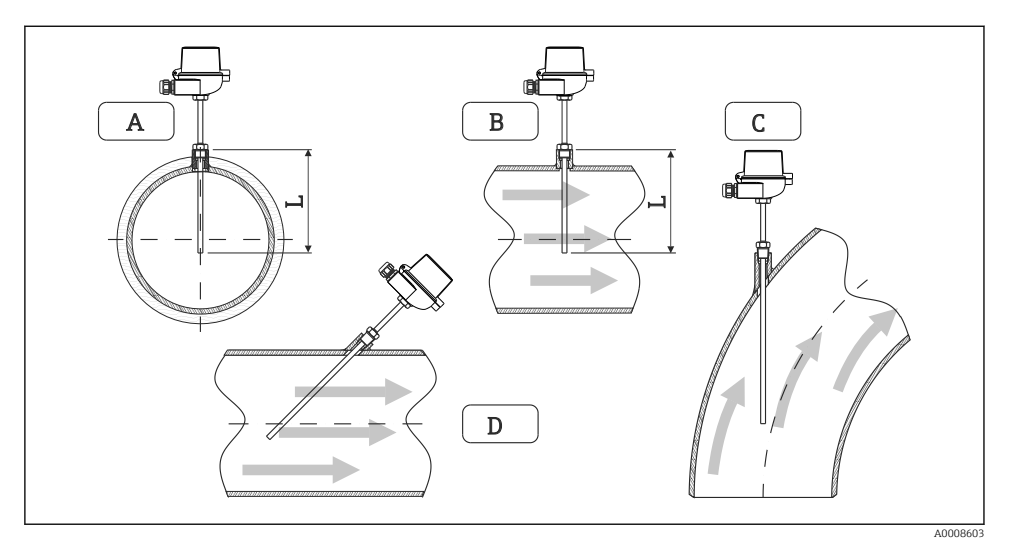

🖻 13 Montaža vrsti temperaturnih senzora

A - BZa cijevi s malim poprečnim presjekom, vrh senzora mora sezati os cijevi ili malo dalje (=L). C - D Nagnuto usmjeravanje.

Dubina ugradnje termometra utječe na točnost mjerenja. Ako je dubina ugradnje premala, greške u mjerenju su uzrokovanje toplinom kondukcije putem procesnog priključka i stijenke spremnika. Za ugradnju na cijev, preporučena dubina idealno odgovara polovici promjera cijevi.

- Mogućnosti ugradnje: Cijevi, spremnici ili druge komponente postrojenja
- Minimalna dubina uranjanja = 80 do 100 mm (3.15 do 3.94 in) Dubina ugradnje mora biti najmanje 8 puta promjera temperaturne sonde. Primjer: promjer temperaturne sonde 12 mm (0.47 in) x 8 = 96 mm (3.8 in). Preporučujemo standardnu dubinu uranjanja 120 mm (4.72 in).
- Za cijevi s malim nominalnim promjerima provjerite da vrh zaštitne cijevi termometra produžen dovoljno u procesu tako da također viri pokraj osi cijevi (→ 🖻 13, 🗎 15, pozicija A i B). Drugo rješenje može biti dijagonalna ugradnja (→ 🖻 13, 🖺 15, pozicija C i D). Kod utvrđivanja dužine uranjanja ili dubine instalacije potrebno je uvažiti sve mjerne parametre termometra i procesa (npr. brzina toka, tlak procesa).

Uvažite također preporuke za ugradnju EN1434-2 (D), broj 8.

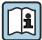

Detaljne informacije: BA01915T

# 5.5 Upute za postavljanje stanice za mjerenje tlaka

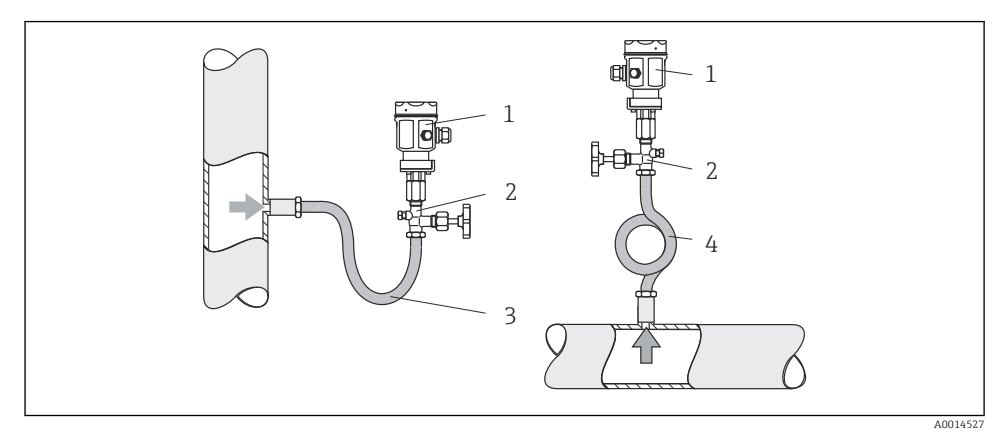

- 🖻 14 🛛 Pripreme za mjerenje tlaka u parama
- 1 Stanica za mjerenje tlaka
- 2 Uređaj za isključivanje
- 3 Sifon u obliku slova U
- 4 Sifon u obliku slova O
- Montirajte stanicu za mjerenje tlaka sa sifonom iznad točke brtvljenja. Sifon smanjuje temperaturu na gotovo temperaturu okoline.
- Prije puštanja u rad napunite sifon tekućinom.

# 6 Električni priključak

# 6.1 Zahtjevi povezivanja

## **A** UPOZORENJE

## Opasnost! Električni napon!

▶ Cijeli postupak priključivanja uređaja mora se provesti kada uređaj nije pod naponom.

## **A** OPREZ

## Uvažite sve isporučene dodatne informacije

- ▶ Uvjerite se da mrežni napon odgovara naponu navedenom na pločici s oznakom tipa.
- Osigurajte odgovarajući prekidač ili prekidač strujnog kruga prilikom ugradnje u zgradi. Taj prekidač mora biti smješten blizu uređaja (nadohvat) i označen kao prekidač napajanja.
- ▶ Potreban je element za zaštitu od preopterećenja (nazivna struja ≤ 10 A) za kabel napajanja.

Za ugradnju parnog kalkulatora i pripadajućih komponenti, pridržavajte se općih uputa za ugradnju prema EN1434 Dio 6.

# 6.2 Priključivanje uređaja

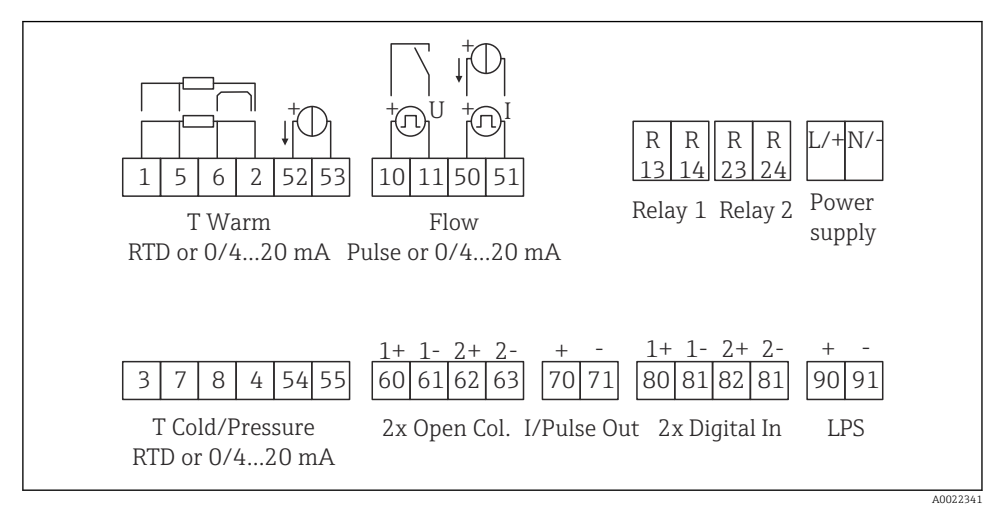

🖻 15 🛛 Dijagram priključaka uređaja

#### Raspored priključaka

- U slučaju razlike topline/T, temperaturni senzor za T kondenzat mora biti priključen na T tople priključke i temperaturni senzor za T paru s T hladnim priključcima.
  - U slučaju razlike topline/p temperaturni senzor za T kondenzat mora biti priključen na T tople priključke.

| Priključak | Raspored priključaka                    | Ulazi                          |
|------------|-----------------------------------------|--------------------------------|
| 1          | + RTD opskrba naponom                   | Temperaturna para              |
| 2          | - RTD opskrba naponom                   | (opcijski RTD ili ulaz struje) |
| 5          | + RTD senzor                            |                                |
| 6          | - RTD senzor                            |                                |
| 52         | + 0/4 do 20 mA ulaz                     |                                |
| 53         | Uzemljenje signala za 0/4 do 20 mA ulaz |                                |
| 3          | + RTD opskrba naponom                   | Tlak (para)                    |
| 4          | - RTD opskrba naponom                   |                                |
| 7          | + RTD senzor                            |                                |
| 8          | - RTD senzor                            |                                |
| 54         | + 0/4 do 20 mA ulaz                     |                                |
| 55         | Uzemljenje signala za 0/4 do 20 mA ulaz |                                |

| 10  | + impulsni ulaz (napon)                         | Protok                                                                      |  |
|-----|-------------------------------------------------|-----------------------------------------------------------------------------|--|
| 11  | - impulsni ulaz (napon)                         | (opcijski impuls ili ulaz struje)                                           |  |
| 50  | + 0/4 do 20 mA ili strujni impuls (PFM)         |                                                                             |  |
| 51  | Uzemljenje signala za 0/4 do 20 mA protok ulaza |                                                                             |  |
| 80  | + digitalni ulaz 1 (ulaz prekidača)             | <ul> <li>Pokretanje brojača tarife 1</li> </ul>                             |  |
| 81  | - digitalni ulaz (priključak 1)                 | <ul><li>Sinkronizacija vremena</li><li>Uređaj za zaključavanje</li></ul>    |  |
| 82  | + digitalni ulaz 2 (ulaz prekidača)             | Pokretanje brojača tarife 2                                                 |  |
| 81  | - digitalni ulaz (priključak 2)                 | <ul> <li>Sinkronizacija vremena</li> <li>Uređaj za zaključavanje</li> </ul> |  |
|     |                                                 | Izlazi                                                                      |  |
| 60  | + impulsni izlaz 1 (otvoren kolektor)           | Brojač energije, volumena ili                                               |  |
| 61  | - impulsni izlaz 1 (otvoren kolektor)           | lektor) tarife. Alternativa: granice/alarmi<br>elektor) lektor)             |  |
| 62  | + impulsni izlaz 2 (otvoren kolektor)           |                                                                             |  |
| 63  | - impulsni izlaz 2 (otvoren kolektor)           |                                                                             |  |
| 70  | + 0/4 do 20 mA/impulsni izlaz                   | Vrijednosti struje (npr. snaga) ili                                         |  |
| 71  | - 0/4 do 20 mA/impulsni izlaz                   | brojac vrijednosti (npr. energije)                                          |  |
| 13  | Relej normalno otvoren (NO)                     | Granice, alarmi                                                             |  |
| 14  | Relej normalno otvoren (NO)                     |                                                                             |  |
| 23  | Relej normalno otvoren (NO)                     | (NO)                                                                        |  |
| 24  | Relej normalno otvoren (NO)                     | -                                                                           |  |
| 90  | 24-V senzor opskrbe naponom (LPS)               | 24-V opskrba naponom                                                        |  |
| 91  | Uzemljena opskrba naponom                       | (npr. senzor opskrbe naponom)                                               |  |
|     |                                                 | Opskrba naponom                                                             |  |
| L/+ | L za AC<br>+ za DC                              |                                                                             |  |
| N/- | N za AC<br>- za DC                              |                                                                             |  |

## 6.2.1 Otvaranje kućišta

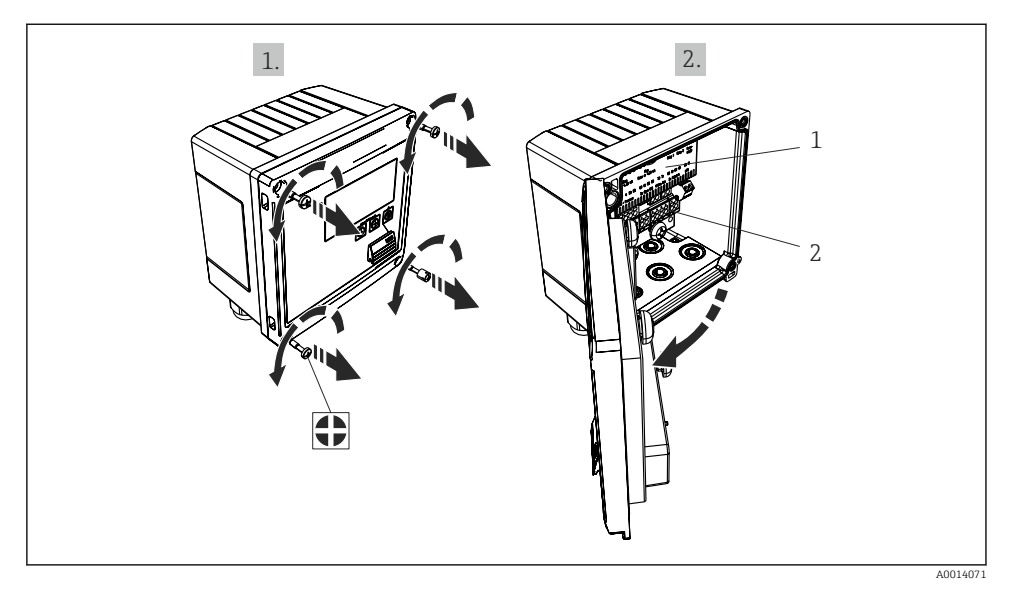

🗷 16 Otvaranje kućišta uređaja

- 1 Označavanje rasporeda stezaljki
- 2 Priključci

# 6.3 Priključak senzora

## 6.3.1 Protok

#### Senzori protoka s vanjskom opskrbom napona

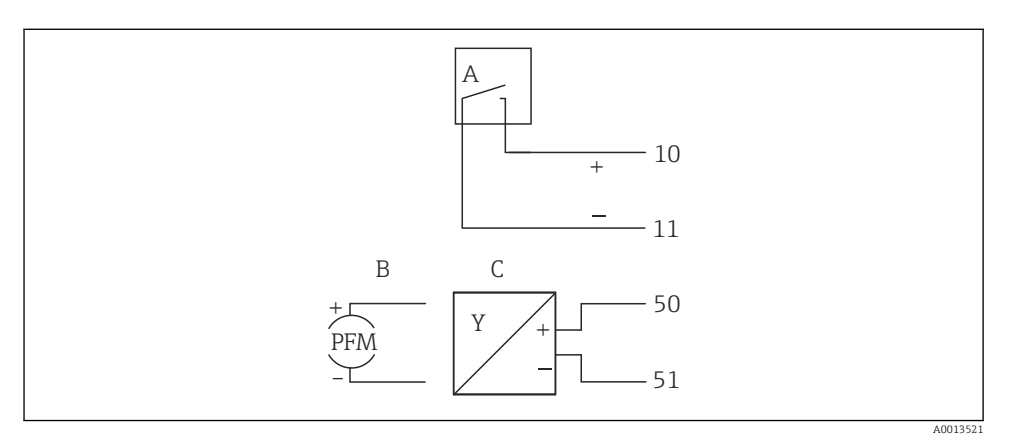

- 🖻 17 Priključivanje senzora protoka
- A Impulsi napona ili kontakt senzora uklj. normu EN 1434 vrste IB, IC, ID, IE
- B Impulsi struje
- C 0/4 do 20 mA signal

## Senzori protoka s opskrbom napona preko parnog kalkulatora

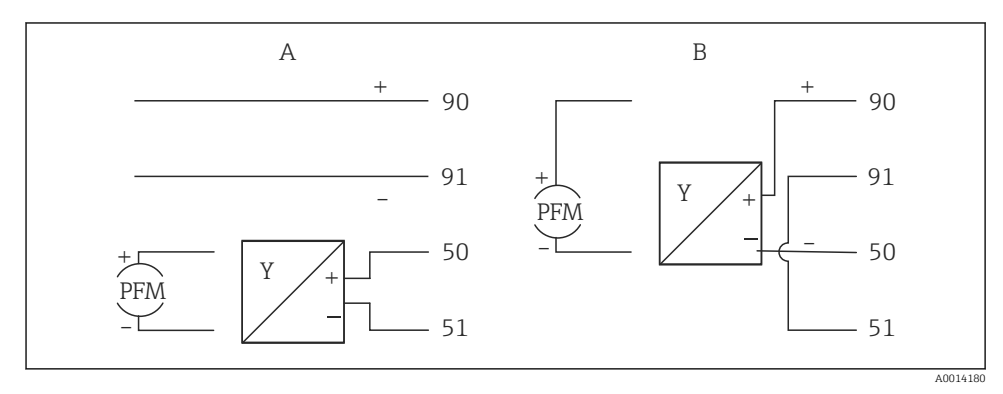

- 🖻 18 🛛 Priključivanje aktivnog senzora protoka
- A 4-žični senzor
- B 2-žični senzor

#### Namještanje senzora protoka s impulsnim izlazom

Ulaz impulsa napona i kontaktnih senzora je podijeljen u dvije različite vrste u skladu s normom EN1434 i omogućuje opskrbu naponom za uklopni kontakt.

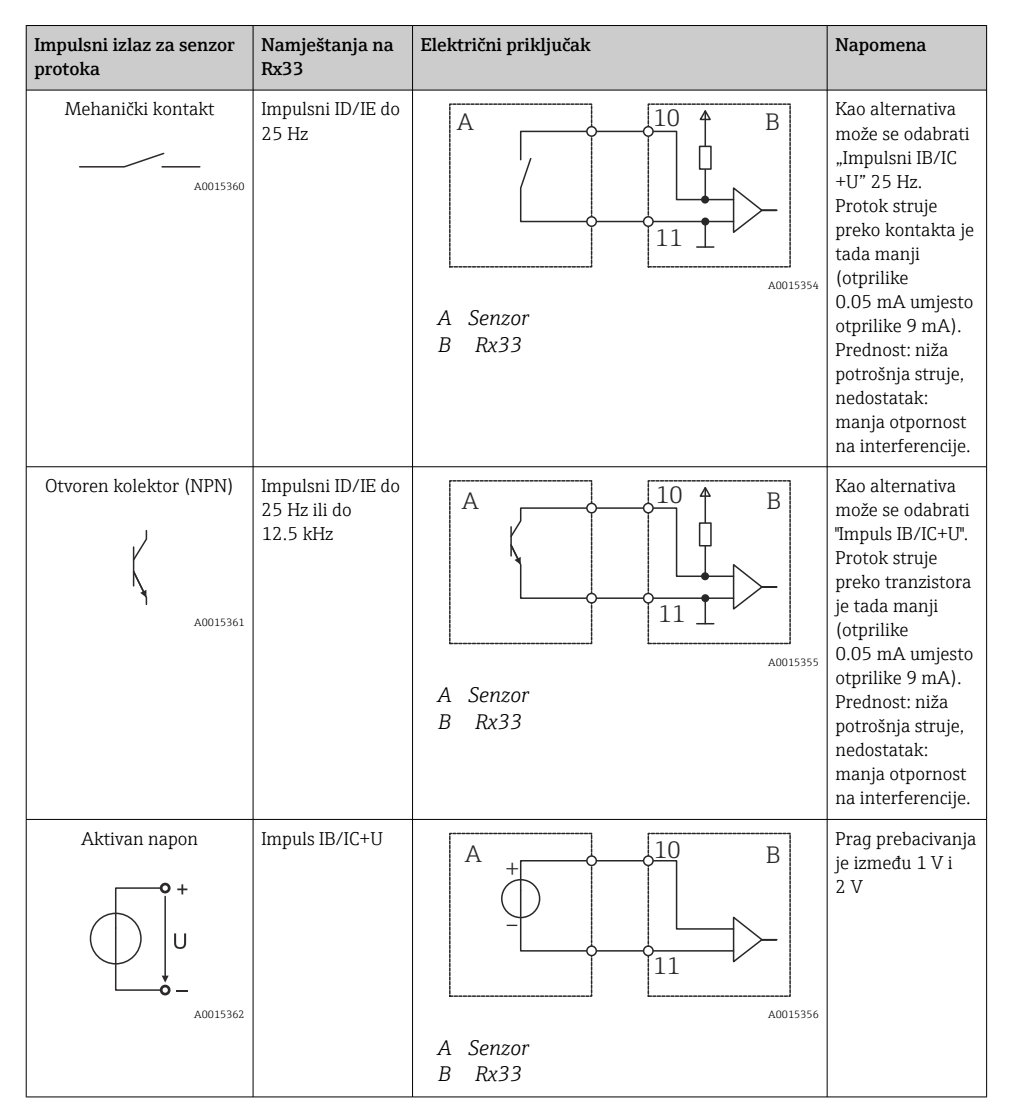

| Impulsni izlaz za senzor<br>protoka      | Namještanja na<br>Rx33                        | Električni priključak                                                                                                    | Napomena                                             |
|------------------------------------------|-----------------------------------------------|----------------------------------------------------------------------------------------------------|------------------------------------------------------|
| Aktivna struja                           | Impuls I                                      | $A \qquad \qquad \qquad \qquad \qquad \qquad \qquad \qquad \qquad \qquad \qquad \qquad \qquad \qquad \qquad \qquad \qquad \qquad \qquad$ | Prag prebacivanja<br>je između 8 mA i<br>13 mA       |
| Namur senzor (u skladu s<br>EN60947-5-6) | Impulsni ID/IE do<br>25 Hz ili do<br>12.5 kHz | A to 10 B<br>A to 10 B<br>A B<br>A B<br>A Senzor<br>B Rx33                                                                               | Bez praćenja za<br>kratki spoj ili<br>prekid linije. |

| Impulsi struje i transmitera prema klasi IB i IC (nizak<br>prag prebacivanja, niske struje) | ≤ 1 V odgovara niskoj razini<br>≤ 2 V odgovara visokoj razini<br>U maks 30 V, U bez opterećenja: 3 do 6 V | Plutajući<br>kontakti, reed<br>transmiteri |
|---------------------------------------------------------------------------------------------|----------------------------------------------------------------------------------------------------|--------------------------------------------|
| Transmiteri klase ID i IE za više struje i opskrbe<br>napajanjem                            | ≤ 1.2 mA odgovara niskoj razini<br>≤ 2.1 mA odgovara visokoj razini<br>U bez opterećenja: 7 do 9 V        |                                            |

# 6.3.2 temperatura

| Priključak RTD senzora | $\begin{array}{cccccccccccccccccccccccccccccccccccc$                                                                                                    |
|------------------------|----------------------------------------------------------------------------------------------------|
|                        | A0014529                                                                                                    |
|                        | A = 2-žični priključak<br>B = 3-žični priključak<br>C = 4-žični priključak<br>* upotrebljavati samo u slučaju izračuna energije s razlikom topline /T, temperaturni<br>senzor u pari<br>Priključci 1, 2, 5, 6: temperatura<br>Priključci 3, 4, 7, 8: temperatura |

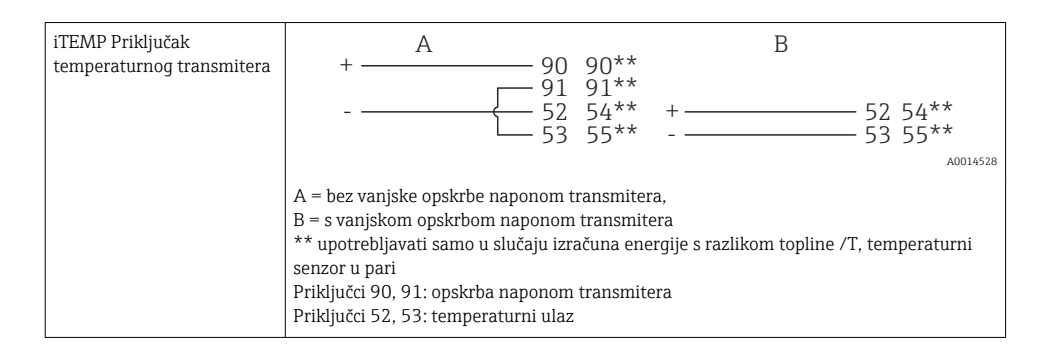

Kako biste osigurali najveću razinu točnosti, preporučujemo Vam uporabu RTD 4-žičnog priključka jer će on biti kompenzacija za nepravilnosti mjerenja uzrokovanih lokacijom montaže senzora ili dužine linije priključnih kabela.

#### 6.3.3 Tlak

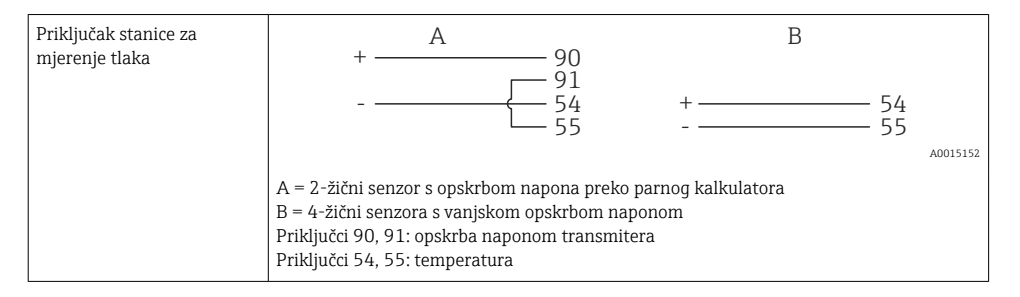

# 6.4 Izlazi

## 6.4.1 Analogni izlaz (aktivan)

Ovaj izlaz se može koristiti kao strujni izlaz 0/4 do 20 mA ili kao impuls naponskog izlaza. Izlaz je galvanski izoliran. Raspored priključaka, → 🗎 17.

## 6.4.2 Releji

Dva releja se mogu zamijeniti u slučaju neispravne poruke ili prekoračenja granice.

Relej 1 ili 2 može se odabrati na sljedeći načim Postavka  $\rightarrow$  Napredna postavka  $\rightarrow$  Sustav  $\rightarrow$  Prebacivanje grešaka.

Granične vrijednosti dodijeljene su na sljedeći način **Postavka** → **Napredna postavka** → **Primjena** → **Ograničenja**. Potrebna namještanja za vrijednosti granice opisana su u poglavlju "Granice" Uputa za uporabu.

## 6.4.3 Impulsni izlaz (aktivan)

Razina napona:

- 0 do 2 V odgovara niskoj razini
- 15 do 20 V odgovara visokoj razini

Maksimalna izlazna struja: 22 mA

## 6.4.4 Izlaz otvorenog kolektora

Dva digitalna izlaza se mogu koristiti kao statusni ili impulsni izlazi. Odaberite u sljedećim izbornicima Podešavanje  $\rightarrow$  Napredno podešavanje ili Stručno  $\rightarrow$  Izlazi  $\rightarrow$  Otvoreni kolektor

# 6.5 Communication

Sučelje USB-a je uvijek aktivno i može se koristiti neovisno o drugim sučeljima. Paralelan rad višestrukih opcijski sučelja, npr. sabirnica polja i Ethernet, nije moguć.

## 6.5.1 Ethernet TCP/IP (opcijski)

Ethernet sučelje je galvanski izolirano (ispitni napon: 500 V). Standard patch kabel (npr. CAT5E) može se koristiti za priključivanje Ethernet sučelja. Poseban vijčani spoj kabela je dostupan te omogućuje korisnicima da provedu kabele kroz kućište. Putem Ethernet sučelja uređaj se može priključiti upotrebom čahure ili izravno na uredsku opremu.

- Standard: 10/100 osnova T/TX (IEEE 802.3)
- Utičnica: RJ-45
- Maks. duljina kabela: 100 m

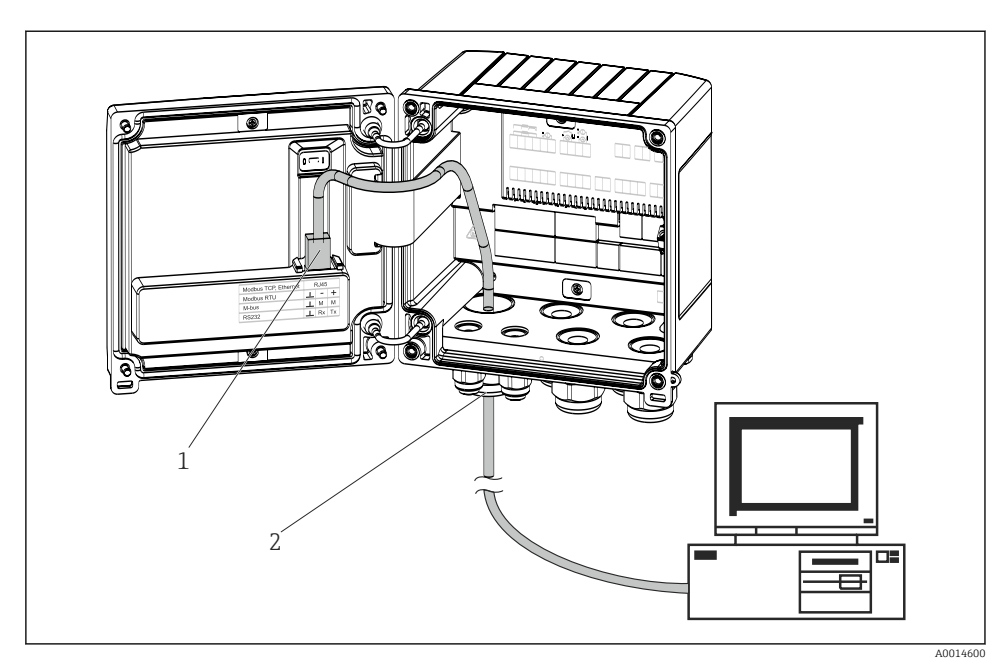

🖻 19 Priključivanje Etherneta TCP/IP, sabirnice Modbus TCP

- 1 Ethernet, RJ45
- 2 Kabelski ulaz za Ethernet kabel

## 6.5.2 Sabirnica Modbus TCP (opcijski)

Sučelje sabirnice Modbus TCP koristi se za priključivanje uređaja na nadređene sustave za prijenos svih mjernih vrijednosti i procesnih vrijednosti. Modbus TCP sučelje fizički je identično Ethernet sučelju  $\rightarrow \square$  19,  $\square$  25

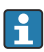

Uređaj se može očitati samo s glavog Modbusa.

Detaljne informacije za Modbus mapu za registraciju: www.endress.com

## 6.5.3 Sabirnica Modbus RTU (opcijski)

Modbus RTU (RS-485) sučelje je galvanski izolirano (testni napon: 500 V) i koristi se za spajanje uređaja sa sustavima više razine za prijenos svih izmjerenih vrijednosti i procesnih vrijednosti. Priključeno je preko utičnog terminala s 3 priključka u pokrov kućišta.

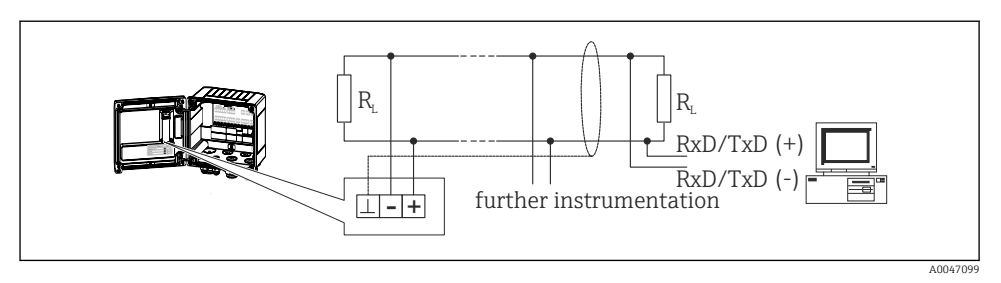

🖻 20 Priključak sabirnice Modbus RTU

## 6.5.4 M sabirnica (opcijski)

M-bus (Meter Bus) sučelje je galvanski izolirano (testni napon: 500 V) i koristi se za spajanje uređaja sa sustavima više razine za prijenos svih izmjerenih vrijednosti i procesnih vrijednosti. Priključeno je preko utičnog terminala s 3 priključka u pokrov kućišta.

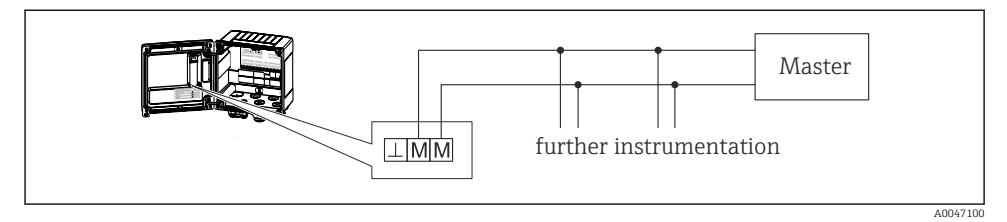

🖻 21 Priključak M sabirnice

# 6.6 Provjera nakon povezivanja

Nakon postavljanja električnih instalacija uređaja provedite sljedeće provjere:

| Device condition and specifications                             | Notes                                                                                        |
|-----------------------------------------------------------------|----------------------------------------------------------------------------------------------|
| Je li uređaj za mjerenje neoštećen (vizualna kontrola)?         | -                                                                                            |
| Električni priključak                                           | Notes                                                                                        |
| Odgovara li napon napajanja informacijama na natpisnoj pločici? | 100 do 230 V AC/DC (±10 %) (50/60 Hz)<br>24 V DC (-50 % / +75 %)<br>24 V AC (±50 %) 50/60 Hz |
| Nalaze li se montirani kabeli u beznaponskom stanju?            | -                                                                                            |
| Jesu li ispravno povezani kabeli za napajanje i signale?        | Vidi dijagram kućišta                                                                        |

# 7 Mogućnosti upravljanja

# 7.1 Pregled mogućnosti upravljanja

Parni kalkulator se može konfigurirati pomoću tipki za upravljanje ili uz pomoć operativnog softvera "FieldCare".

Operativni softver, uključujući kabel sučelja, dostupan je kao opcija narudžbe, odnosno nije uključen u osnovni opseg isporuke.

Konfiguracija parametara je zaključana ako je uređaj zaključan prekidačem za zaštitu od pisanja  $\rightarrow \cong 28$ , korisničkom šifrom ili digitalnim ulazom.

Za pojedinosti pogledajte odjeljak "Zaštita pristupa" u Uputama za uporabu.

# 7.2 Elementi za prikaz i upravljanje

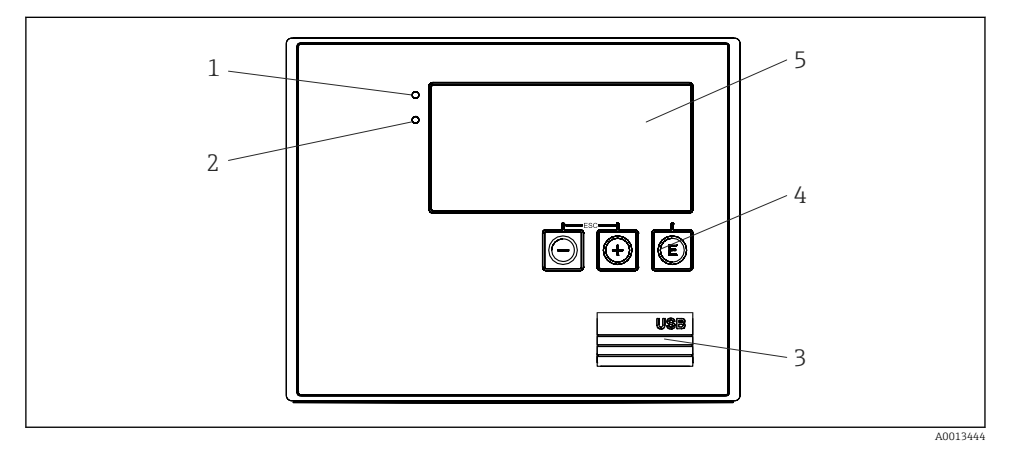

🖻 22 🛛 Zaslon i upravljački elementi uređaja

- 1 Zelena LED, "Rad"
- 2 Crvena LED, "Poruka o pogrešci"
- 3 USB priključak za konfiguraciju
- 4 Tipke za upravljanje: -, +, E
- 5 160x80 matrični zaslon

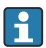

Zelena LED ako postoji napon, crvena LED u slučaju alarma/pogreške. Zeleni LED uvijek svijetli nakon što se uređaj napaja strujom.

Crveni LED polako treperi (otprilike 0.5 Hz): Uređaj je postavljen na način rada za pokretanje.

Crvena LED dioda brzo treperi (otprilike 2 Hz): U normalnom radu: potrebno održavanje. Tijekom ažuriranja firmvera: prijenos podataka u tijeku.

Crvena LED ostaje upaljena: Pogreška uređaja.

## 7.2.1 Operativni elementi

## 3 tipke za upravljanje, "-", "+", "E"

Esc/Back funkcija: istovremeno pritisnite "-" i "+". Funkcija unosa/potvrde unosa: Pritisnite "E"

## Prekidač za zaštitu od zapisivanja

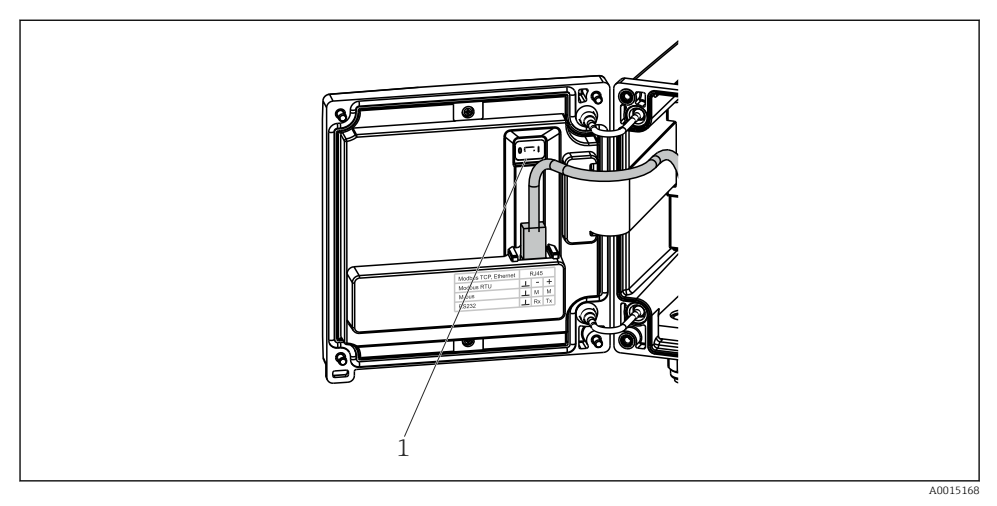

🖻 23 Prekidač za zaštitu od zapisivanja

1 Prekidač za zaštitu od pisanja na stražnjoj strani poklopca kućišta

## 7.2.2 ZASLON

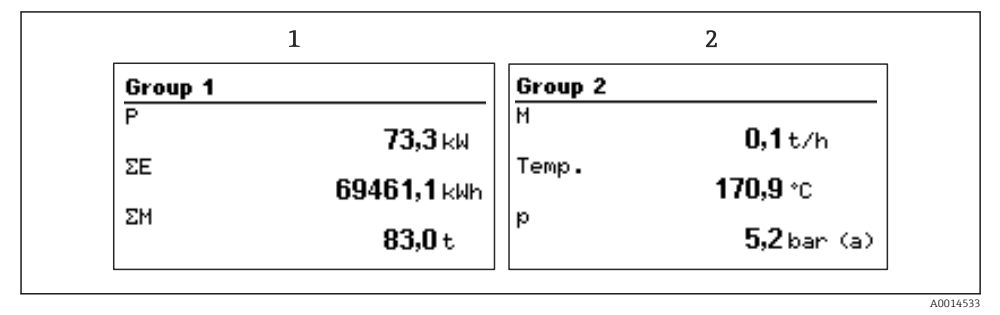

24 Zaslon parnog kalkulatora (primjer)

- 1 Prikaz skupine 1
- 2 Zaslon skupine 2

## 7.2.3 Softver za upravljanje "Namještanje uređajaFieldCare"

Za konfiguriranje uređaja pomoću softvera FieldCare Postavka uređaja, spojite uređaj na računalo putem USB sučelja.

### Priključivanje uređaja

- 1. Pokretanje uređaja FieldCare.
- 2. Spojite uređaj na računalo putem USB-a.
- 3. Kreirajte projekt u izborniku Datoteka/Novo.
- 4. Odaberite DTM komunikaciju (CDI komunikacija s USB-om).
- 5. Dodaj uređaj EngyCal RS33.
- 6. Kliknite na Spoji.
- 7. Početak konfiguracije parametara.

Nastavite s konfiguracijom uređaja u skladu s uputama za uporabu uređaja. Cijeli izbornik za postavku, tj. svi parametri navedeni u ovim uputama za uporabu, također se mogu pronaći u FieldCare Postavka uređaja.

#### NAPOMENA

#### Nedefinirano prebacivanje izlaza i releja

 Tijekom konfiguracije s FieldCare, uređaj može preuzeti nedefinirane statuse! To može rezultirati nedefiniranim prebacivanjem izlaza i releja.

# 7.3 Struktura i funkcija radnog izbornika

Potpuni pregled operativne matrice, uklj. svi parametri koji se mogu konfigurirati, mogu se naći u dodatku Uputa za uporabu.

| Jezik | Popis za odabir sa svim dostupnim operativnim jezicima. Odaberite jezik uređaja. |
|-------|----------------------------------------------------------------------------------|
|       |                                                                                  |

| Display/operation menu (Zaslon/izbornik za<br>upravljanje) | <ul> <li>Odaberite grupu za prikaz (alternativan automatski ili fiksni prikaz)</li> <li>Konfigurirajte svjetlinu i kontrast zaslona</li> <li>Prikaži spremljene analize (dan, mjesec, godina, datum naplate, zbrojivač)</li> </ul> |
|------------------------------------------------------------|----------------------------------------------------------------------------------------------------|
|------------------------------------------------------------|----------------------------------------------------------------------------------------------------|

| Izbornik za postavljanje | U ovom se postavljanju mogu konfigurirati parametri za brzo  |
|--------------------------|--------------------------------------------------------------|
|                          | puštanje uređaja u pogon. Napredna postavka sadrži sve bitne |
|                          | parametre za konfiguriranje funkcije uređaja.                |
|                          |                                                              |

| <ul> <li>Jedinice</li> <li>Vrijednost impulsa,<br/>vrijednost</li> <li>Datum i vrijeme</li> <li>Tlak</li> </ul> | Parametri za brzo puštanje u<br>pogon |
|----------------------------------------------------------------------------------------------------|---------------------------------------|
| Napredno podešavanje (postavke ko<br>uređaja)                                                                   | oje nisu bitne za osnovni rad         |
| Posebne postavke također se mogu<br>"Stručno".                                                                  | konfigurirati putem izbornika         |

| Izbornik dijagnostike | Informacije o uređaju i servisne funkcije za brzu provjeru uređaja.                                                                                          |
|-----------------------|----------------------------------------------------------------------------------------------------|
|                       | <ul> <li>Dijagnostičke poruke i popis</li> <li>Dnevnik događaja</li> <li>Podaci o uređaju</li> <li>Simulacija</li> <li>Mjerne vrijednosti, izlazi</li> </ul> |

| Stručni izbornik | Stručni izbornik omogućuje pristup svim radnim položajima<br>uređaja, uključujući fino okretanje i servisne funkcije.                                                                                                    |
|------------------|----------------------------------------------------------------------------------------------------|
|                  | <ul> <li>Preskočite izravno na parametar putem izravnog pristupa (samo<br/>na uređaju)</li> <li>Servisni kod za prikaz servisnih parametara (samo putem<br/>operativnog softvera računala)</li> <li>Sustav (namještanja)</li> <li>Ulazi</li> <li>Izlazi</li> <li>Primjena</li> <li>Dijagnostika</li> </ul> |

# 8 Održavanje

Nisu potrebni posebni radovi na održavanju uređaja.

# 8.1 Čišćenje

Za čišćenje uređaja može se koristiti čista suha krpa.

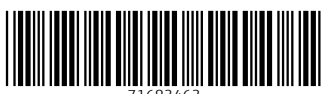

71683463

# www.addresses.endress.com

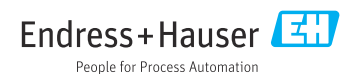